# Step 1. Go to the website "www.sdsu.edu/tap"

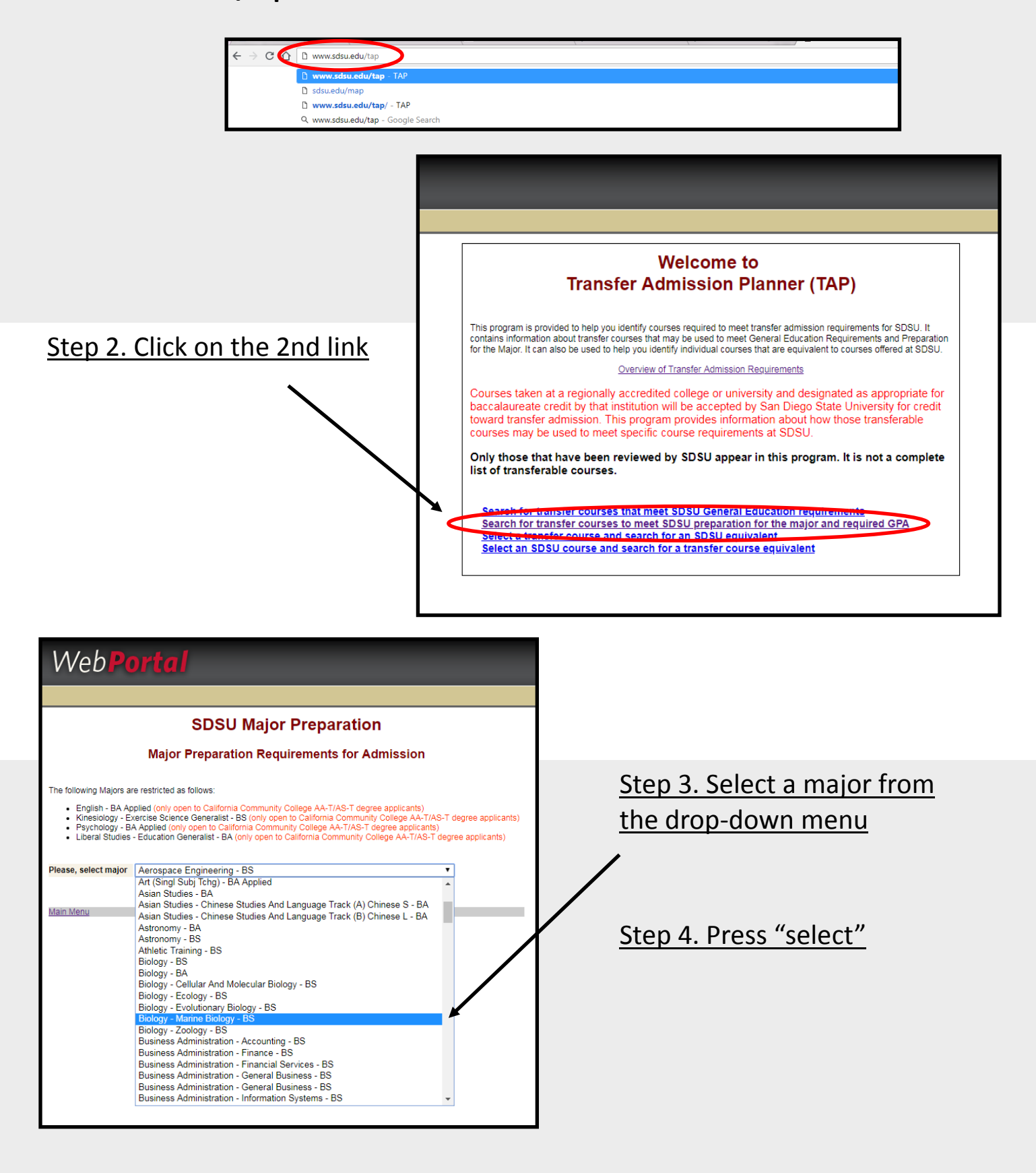

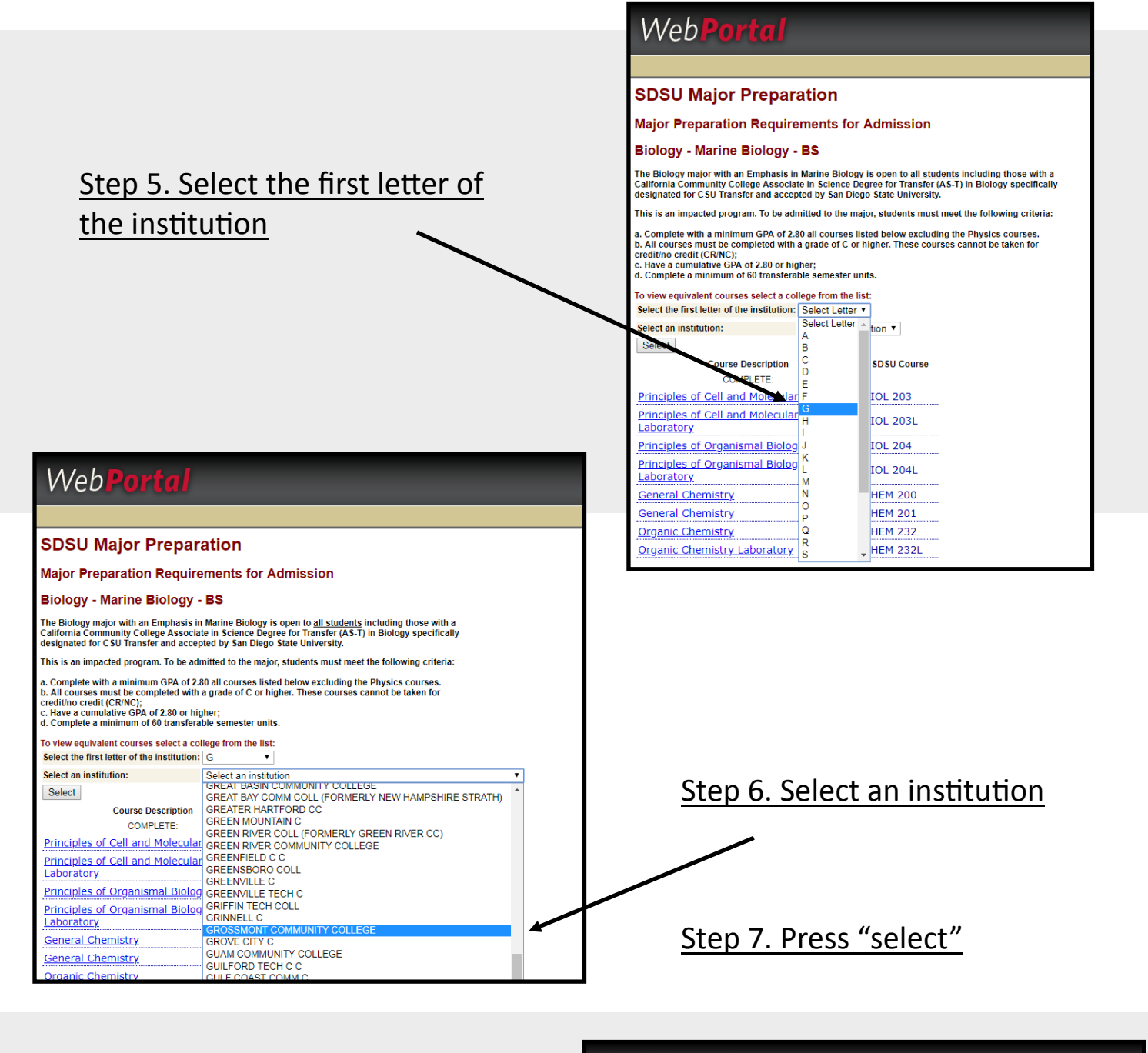

The list will display SDSU courses and Grossmont College courses.

# Web

### SDSU Major Preparation

## Major Preparation Requirements for Admission

#### Biology - Marine Biology - BS

The Biology major with an Emphasis in Marine Biology is open to <u>all students</u> including those with a California Community College Associate in Science Degree for Transfer (AS-T) in Biology specifically designated for CSU Transfer and accepted by San Diego State University.

This is an impacted program. To be admitted to the major, students must meet the following criteria: a. Complete with a minimum GPA of 2.80 all courses listed below excluding the Physics courses. b. All courses must be completed with a grade of C or higher. These courses cannot be taken for creditive credit (CRWC); c. Have a cumulative GPA of 2.80 or higher; d. Complete a minimum of 60 transferable semester units.

#### equivalent courses select a college from the list: ect material letter of the institution: G

Select an institutio GROSSMONT COMMUNITY COLLEGE Select CROSSMONT COMMUNITY COLUECE 0.0.0.0

| Course bescription                                   | 3030 course | UNUSSINGIN COMMONT COLLEGE |
|------------------------------------------------------|-------------|----------------------------|
| COMPLETE:                                            |             |                            |
| rinciples of Cell and Molecular Biology              | BIOL 203    | BIO 230                    |
| rinciples of Cell and Molecular Biology<br>aboratory | BIOL 203L   | BIO 230                    |
| rinciples of Organismal Biology                      | BIOL 204    | BIO 240                    |
| rinciples of Organismal Biology                      | BIOL 204L   | BIO 240                    |